# HITACHI Inspire the Next

### 伝の心販売会社 御中

#### 発行:2021年8月26日

#### (株)日立ケーイーシステムズ

\*\*\*「伝の心通信」(第70号)\*\*\*

毎度ご高配を賜り厚くお礼申し上げます。

「伝の心通信」(第70号)を発行させて頂きます。

#### トピックス1 伝の心Ver. 06-30についてのご紹介(3)その他の新機能

6月10日より、伝の心の新しいバージョン、Ver.06-30の発売を開始しました。 「伝の心通信」(第68号)から数回に分けて、この新しいバージョンについて、お知らせ致します。

第3回目は、その他の新機能について、ご紹介させていただきます。 Ver.06-30の新機能についてご紹介は、今回 で最終回となります。

## 1.「日常使用文」の対応スマートスピーカーにiPhone追加

「日常使用文」の対応スマートスピ ーカーに、iPhone「Siri」を追加しま した。 ※スマートスピーカーへ呼びかけは 「日常使用文設定」にて設定が 必要です。

iPhone「Siri」への呼びかけ用の 「iPhone サンプル」パネルも追加し ました。 このパネルは「日常使用文3」パネ

ルから呼びたすことができます。

| 日常供用文3           |            | 2         |  |
|------------------|------------|-----------|--|
| スマートスピ ーカー サンプ ル | iPhone サンプ | JL I      |  |
|                  |            |           |  |
| # 日素使用文          | Service of |           |  |
|                  | iPhone サ   | ンプル       |  |
| すぐ来て             |            | 新着メッセージ   |  |
| 送信方法             |            | メッセージを読んで |  |
| は                | 1          | はい        |  |
| 送                |            | いいえ       |  |
| キャンセル            |            | キャンセル     |  |
| はい               |            | はい        |  |
| 送信               |            | キャンセル     |  |
| キャン              | セル         | 日常使用文1    |  |
| 1つ前~             | 、戻る        | 日常使用文2    |  |
|                  |            | 伝         |  |

## 2.「定型句」候補の文書編集域表示をメール機能に追加

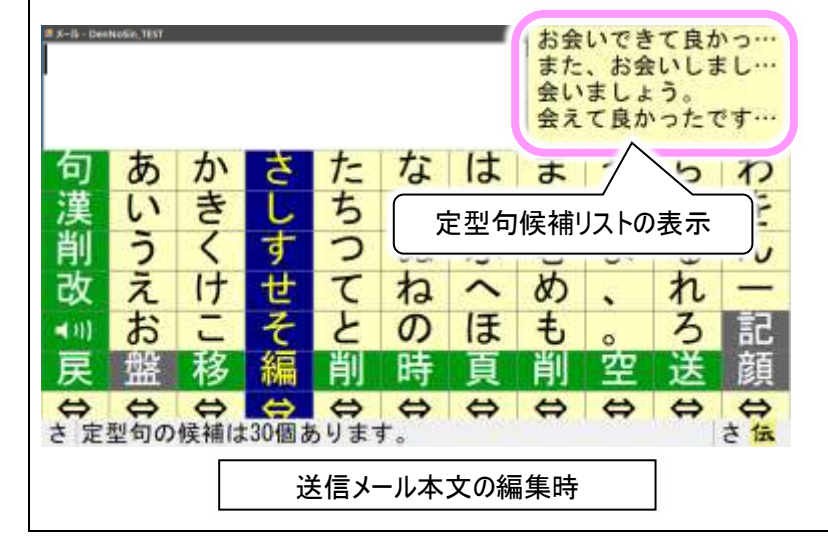

文字を入力すると、定型句候補リストを文字盤右 上部に表示する機能を、「メール」にも追加しまし た。

※「メール」では、送信メール本文の編集時のみ 表示します。

# 3. LINE文字盤の変更

LINE アプリの変更に伴って、LINE 文字盤のボタンを下記のように 変更しました。

図:タイムライン機能の変更に伴いボタン廃止。
급:タイムラインボタンの位置に移動。
マウスボタンの位置に追加。

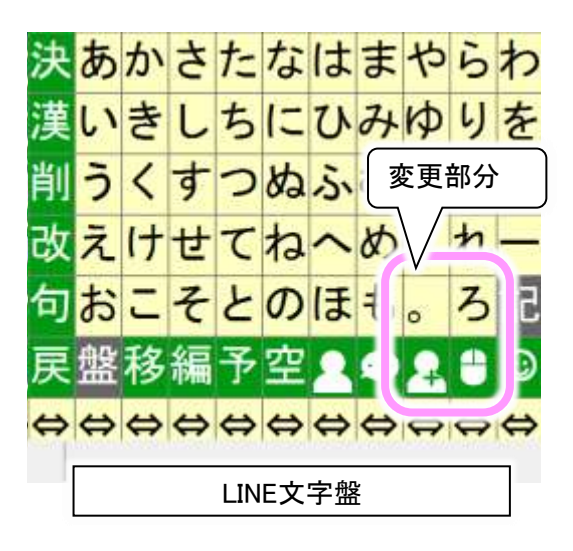

リモコン設定のリモコンパネル「パネルのボタンレイ アウト編集」画面で、2つのボタン配置の入替機 能を追加しました。

入れ替えたいボタンをクリックするだけで、 簡単にボタンの入れ替えが可能です。

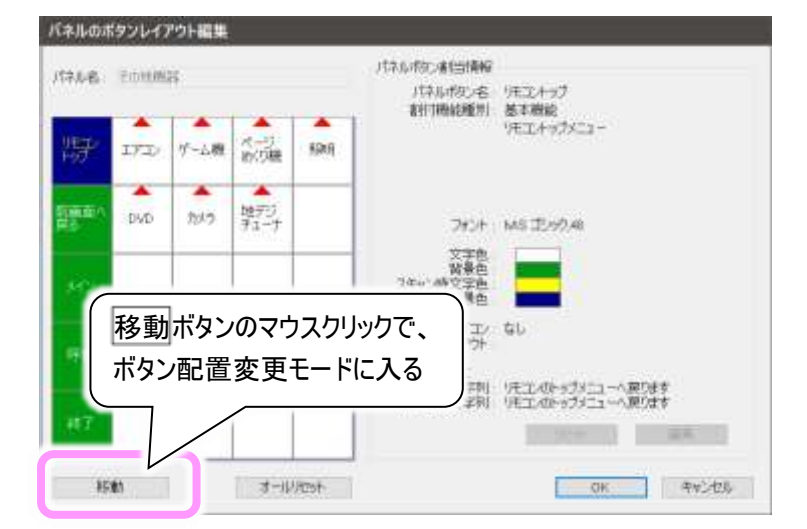

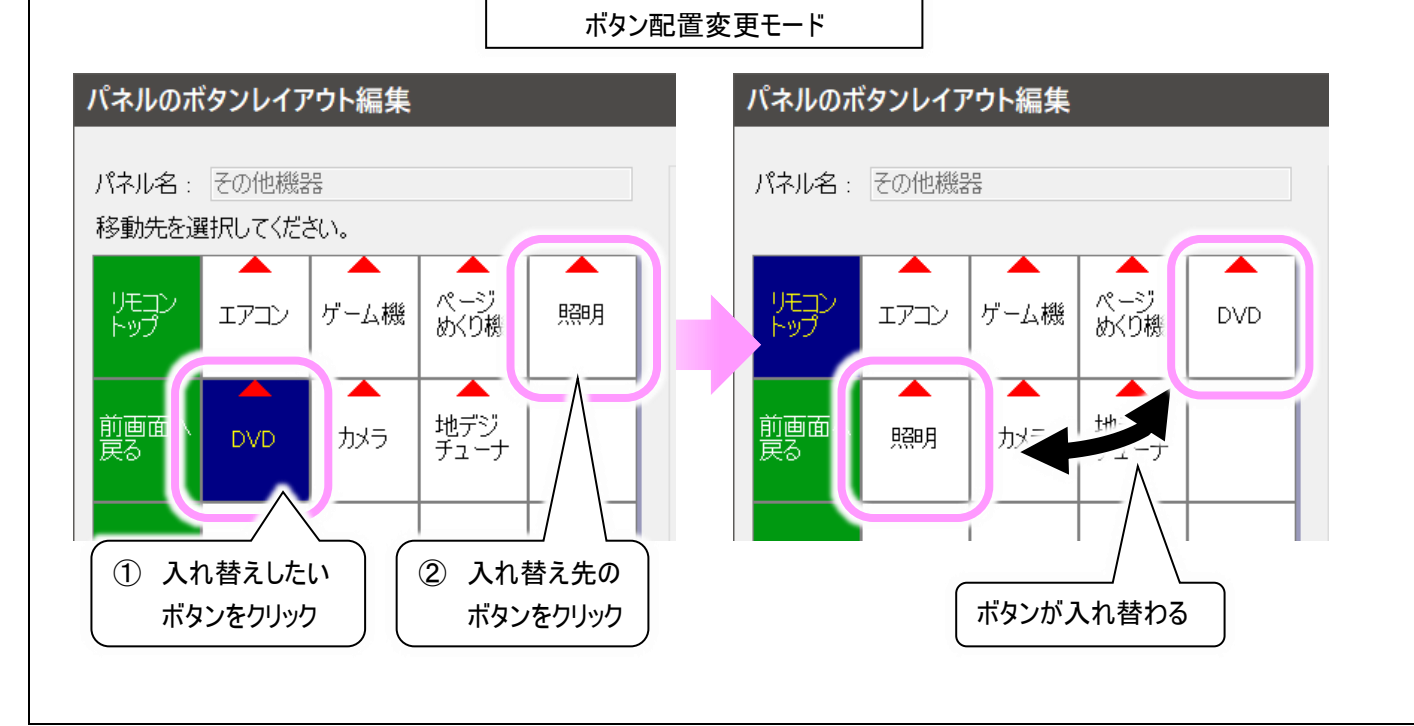

# 4. リモコン設定の機能強化

# 5. 支援者用メールアドレス登録機能の追加

伝の心メールのメールアドレスを一括登録できるツール、「メールアドレス登録ツール」を追加しました。

今までは伝の心メールのアドレス登録機能にて、1 件ずつしか登録できませんでしたが、このツールを使うと一度に 100 件までメールアドレスが一括で登録できます。

メールアドレスの情報は、下図のような CSV 形式ファイルにまとめて記入して登録します。

| 旧立一郎<br>伝花子,<br>心太郎, | 3,ヒタチイチロウ,ichiro<br>デンハナコ,hanako@xxx.×<br>ココロタロウ,taro@xxx.× |                         | 伝の心 メールフ へる<br>SSVファイルを読み込ん | メールアトレス登録ツール<br>2録ツール Ver.01-00<br>りス級にメールアドレスを登録します。 | *  |
|----------------------|-------------------------------------------------------------|-------------------------|-----------------------------|-------------------------------------------------------|----|
| 名前 よみがな アドレス         |                                                             | J                       | 登録アカウント 伝のし                 | ール(サンプル)                                              | -  |
|                      |                                                             |                         | CSV7P-116 CVDENT            | DDLVメールアドレス登録ツール¥Sample.csv                           | 参照 |
| 25 dis / 37 a        | 【アドレス帳】                                                     | L 7. 184                |                             | 登録 終了                                                 |    |
| 心太郎<br>伝花子<br>日立一郎   | taroğxxx. xxx<br>hanakoğxxx. xxx<br>ichiroğxxx. xxx         | ココロタロ<br>デンハナコ<br>ヒタチイチ | 1ウ<br>1<br>5ロウ              |                                                       |    |
|                      |                                                             |                         |                             |                                                       |    |
|                      |                                                             |                         |                             |                                                       |    |

「メールアドレス登録ツール」は、「C:¥DENTOOL¥メールアドレス登録ツール」に格納されています。 このフォルダには操作手順書も格納されていますので、CSV 形式ファイルの作成方法や手順の詳細は、操作手順 書をご参照ください。

## 6. 視線入力有効時の文字盤読み上げ機能の追加

視線入力時に、文字盤から文字を入力した際、入力された文字を読み上げる機能を追加しました。 ※別途ユーザー設定にて「読上」を「読み上げを行う」に設定することが必要です。

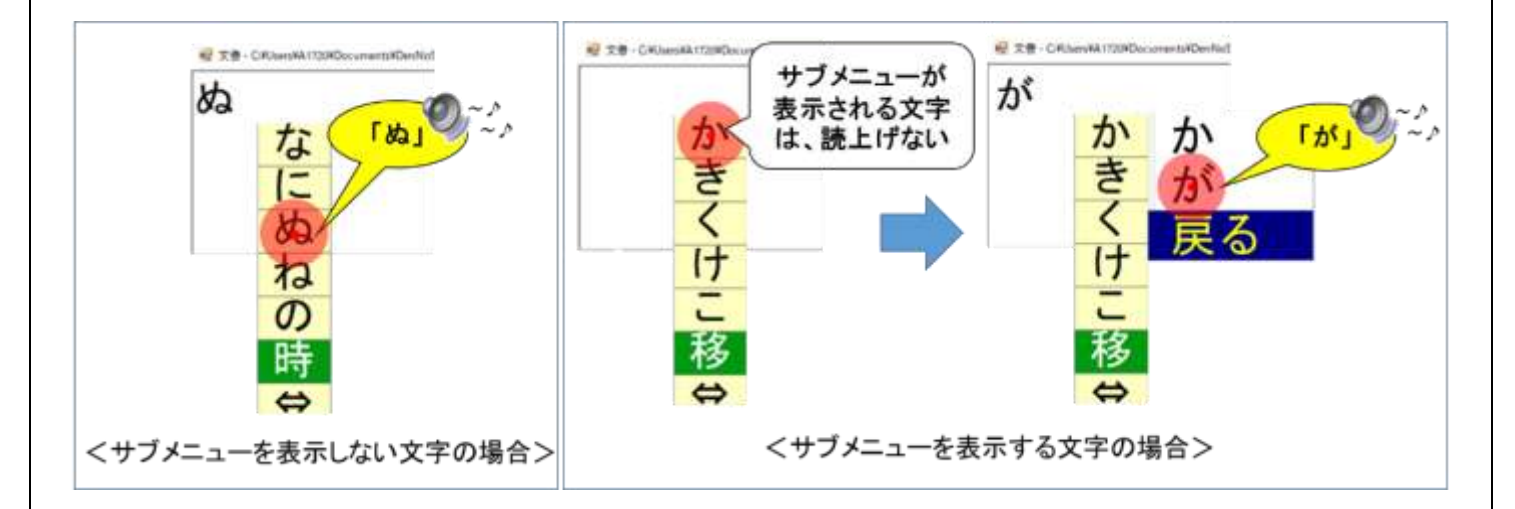

## トピックス2 LINE起動時の動作変更に伴う対応について

伝の心のLINE操作支援機能をお使いのお客様にお知らせがございます。

LINEアプリのアップデートの伴い、伝の心の電源投入後、初回のLINE操作支援機能使用時にLINEの操作ができなくなる現象が発生しております。

この現象は、一度INE操作支援機能を終了していただき、再度LINEを起動していただければ回避できます。 また、LINEの設定より、「Windows起動時に自動実行」を設定すれば、</u>伝の心の電源投入時にLINEの初回起 動が行われますので、この方法でも<u>本現象を回避できます。</u>

「Windows起動時に自動実行」の設定方法は、以下の通りです。

(1)LINEの設定画面の表示 ② 「設定」ボタンのクリック ー度LINEを起動し、マウス操作盤または支援者の方の よるマウス操作にて、LINE画面の左下「・・・」ボタンをクリッ 設定 クします。 ヘルプ 表示されたメニューから「設定」をクリックします。 LINE情報 ロックモード ログアウト 終了 (2)基本設定画面にて設定 左ペイン「基本設定」をクリックし、右ペインの「Windows (1) 「…」ボタンのクリック 起動時に自動実行」に☑チェックを入れます。 設定 基本設定 日立 太郎 🖉 ③ 「×」ボタンをクリックし ① 「…」ボタンのクリック -25 未設定 / 通知 て画面を閉じる ID 1-7 メール ♠ ホーム ■ Кеер その他 通話 ② ダチェックを入れる ログイン ✓ 自動ログイン ✓ Windows起動時に自動実行 (3)LINEの設定画面の終了 LINEの設定画面の右上「×」ボタンをクリックして画面を閉じます。 次回電源投入時から、LINEが自動で起動します。

一以上一

## 次回のトピックス予告

Ver.06-30の新機能についてご紹介は、今回で終わりです。 これからも皆様のお役に立つ各種情報をお伝えして参りますので、引き続きよろしくお願いいたします。 また、皆様より、ご意見、取り上げて欲しいトピックス等も募集しておりますので、下記までお送りください。 e-mail:dennoshin@hke.jp

※本お知らせを、「伝の心」の各ご担当者様にも展開いただけますよう、お願い申し上げます。